# 2.1 Garantías de Oferta

Las garantías de ofertas se utilizan para asegurar que el proveedor mantendrá las condiciones propuestas de su oferta. Las mismas se utilizan en el acto de apertura al momento de realizar la apertura de sobres.

Cada garantía de oferta se compone de un % del monto total ofertado. La vigencia de las garantías de ofertas es hasta el acto de adjudicación. En caso de que el proveedor desista o haya algún un inconveniente se habilita a la institución disponer de la misma.

Las garantías de oferta se basan en preventivos por lo que se requerirá la información presupuestaria desde SIU-Pilagá para poder realizar la asociación y así poder enviar las garantías de ofertas desde SIU-Diaguita a SIU-Pilagá para relizar directamente el ingreso y egreso de las mismas.

A continuación se presenta el circuito general de **Gestión de garantías de ofertas** en el cual se muestra la interrelación entre los sistemas SIU-Diaguita y SIU-Pilagá en cuanto al ingreso y egreso de dichas garantías de ofertas:

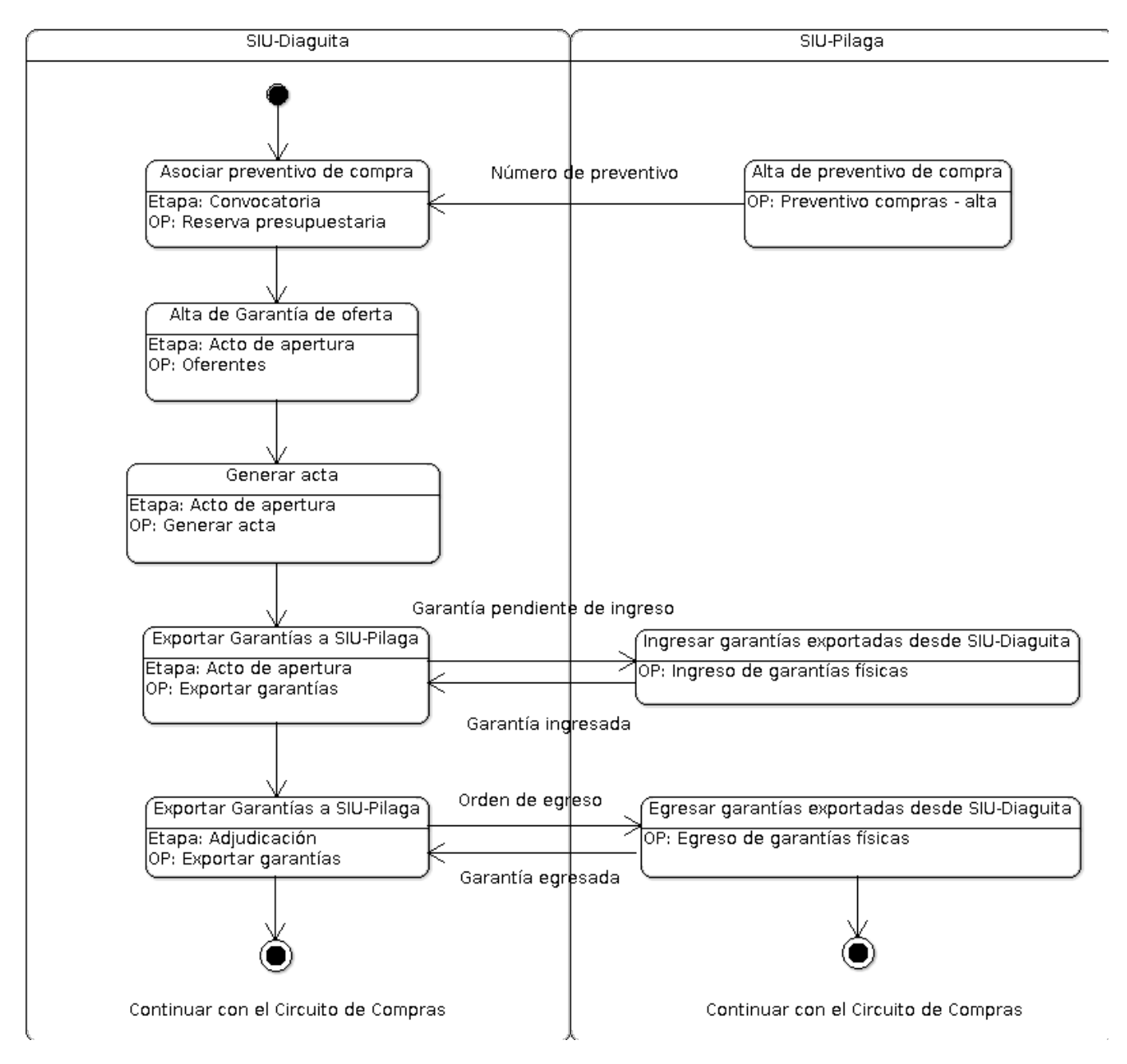

### *Figura 2.1: Circuito Gestión de garantías de ofertas.*

Los pasos a tener en cuenta, según el diagrama de la Figura 2.1 son los siguientes:

**1- Asociar preventivo de compras**: Como mencionamos antes, las garantias de ofertas requieren de preventivos por lo que el circuito se inicia asociando el preventivo de compras que se obtiene desde SIU-Pilagá. Esta asociación en SIU-Diaguita se realiza en la etapa **Convocatoria** del trámite desde la opción **Reserva Presupuestaria**.

**2- Alta de garantía de oferta**: Las garantías de ofertas se registran en el SIU-Diaguita en la etapa **Acto de apertura** (estado borrador) desde la opción **Oferentes**. Desde esta operación se completan los datos de la oferta junto con la garantía correspondiente que se requiera al proveedor.

| Oferentes                                                                                                   |                                                                                                    |                                                                            |                                    |                                        |                                         |               |  |
|----------------------------------------------------------------------------------------------------|----------------------------------------------------------------------------------------------------|----------------------------------------------------------------------------|------------------------------------|----------------------------------------|-----------------------------------------|---------------|--|
| Nro. acto apertura:<br>Hora finalización: 15:30<br>Oficina: compras                                         |                                                                                                    | Fecha y hora inicio: 07/03/<br>Lugar de apertura: compra<br>Observaciones: | 2022 09:30<br>s/ a Cr              | υz                                     |                                         |               |  |
| Nro. comprobante<br>En catálogo de proveedores<br>Oferente (*)<br>Importe oferta<br>Moneda<br>Observaciones | CR0:3503  St O NO  AP TECNOLOGIA S.R.L (30-7155646  \$ 317.100,00  Peso argentino  Consultar: Proveedores SIPRO provedores SIPRO provedores SIP |                                                                            | ×                                  |                                        |                                         |               |  |
|                                                                                                    | Proveedores REPSAL<br>Certificado Fiscal AFIP                                                                                                    |                                                                            |                                    |                                        |                                         |               |  |
| Clase de garantía<br>De mantenimiento de ofen<br>De mantenimiento de ofen                                   | Tipo garantía(*)<br>ta v) [Pagaré v]<br>ta v) [Pagaré v]                                                                                                    | Número<br>123                                                              | Fecha de vencimiento<br>31/08/2022 | Importe<br>garantía(*)<br>\$ 11.710,00 | Moneda(*) Peso argentino Peso argentino | Observaciones |  |
| De mantenimento de olen                                                                                     | ia V Payare V                                                                                                    | 🛛 <u>A</u> gregar ofere                                                    | nte <u>S</u> ance                  | lar edición                            | Preso argenuño                          | <b>_</b>      |  |

### Figura 2.2: Garantía de oferta - Alta de garantía.

Para agregar garantías se debe hacer clic sobre el botón con el símbolo más (+) y completar los datos que aparecerán en el recuadro inferior. Los datos obligatorios están marcados con un asterísco, el resto de los datos pueden quedar sin completar. Para quitar una garantía debe estar parado sobre la garantía a quitar y luego hacer clic sobre el ícono con el simbolo menos (-).

**3- Generar acta**: Realizada la carga de las garantías, el siguiente paso es generar el acta del acto de apertura de sobres. Esto se realiza en la etapa **Acto de apertura** desde la opción **Generar acta**.

**4- Exportar garantías a SIU-Pilaga para el ingreso**: En esta instancia, para exportar las garantías de oferta a SIU-Pilagá, debermos ir a la ficha del acto de apertura (el acto de apertura debe estar en estado *Definitivo*) y luego a la opción **Exportar Garanías**, como se muestra a continuación:

Published on Instructivos on line (https://instructivos.sistemas.unpa.edu.ar)

| Ficha de acto de apertura            | 38/2022                        |                          |                                               |                        |                 |
|--------------------------------------|--------------------------------|--------------------------|-----------------------------------------------|------------------------|-----------------|
|                                      | Pre-Evaluación Oferentes       | Ofertas                  | Duplicar acto apertura                        | Ver cuadro comparativo | Finalizar carga |
|                                      | Reabrir acta                   | Notas internas           | Exportar Garantías                            | Eventos                | Ver Acta        |
|                                      |                                | Ver no a                 | Exportar Garantías<br>le garantias Ver mana 4 | A trámite              |                 |
| DATOS GENERALES                      |                                |                          |                                               |                        |                 |
| Nro. convocatoria: CDC:25/2022       |                                | Fecha creación           | : 16/02/2022                                  |                        |                 |
| Descripción: UARG - Adquisición de e | quipos tecnológicos pa         | Prioridad: Media         | 3                                             |                        |                 |
| Tipo de procedimiento: Contratación  | Directa por Compulsa Abreviada | Clase: De Bajo N         | Ionto                                         |                        |                 |
| Modalidad: Sin Modalidad             |                                | Motivo contrata<br>monto | ación directa: Por                            |                        |                 |

#### *Figura 2.3: Garantía de oferta - Opción Exportar Garantías.*

Al ingresar a la opción **Exportar Garantías** se mostrarán las garantías de oferta disponibles para ser ingresadas a SIU-Pilaga, el estado inicial de dichas garantías será "**No exportada**" como se puede apreciar en la siguiente pantalla.

| Nro. acto apertura: ACA:38/2022<br>Hora finalización: 15:30<br>Oficina: compras uarg       Fecha y hora inicio: 07/03/2022 09:30<br>Lugar de apertura: compras, RIO GALLEGOS, Santa Cruz<br>Observaciones:         RESERVA PRESUPUESTARÍA       Observaciones:         Tipo de documento       Número         Ejercicio       Imputación         Numero de Preventivo UARG       20         20       2022         A.000       101.00.00.20.0         INGRESO DE GARANTÍAS         AP TECNOLOGIA S.R.L, 30-71556468-4         Tipo garantía       Número         Fecha de vencimiento       Importe garantía         Número       Fecha de vencimiento         Pagaré       \$ 20.000,00         Peso argentino       No exportada ▲ 1         No exportada ▲ 1       No exportada ▲ 1         No exportada ▲ 1       10.000.2022 | Exportar Garan                                                       | ntías                    |                                    |                   |                                                                               |                                                    |             |                                                      |
|----------------------------------------------------------------------------------------------------|----------------------------------------------------------------------|--------------------------|------------------------------------|-------------------|-------------------------------------------------------------------------------|----------------------------------------------------|-------------|------------------------------------------------------|
| RESERVA PRESUPUESTARÍA         Tipo de documento       Número       Ejercicio       Imputación       Import         Numero de Preventivo UARG       20       2022       A.000       01.00.00.20.0       1.3.4       \$ \$ \$ \$ \$ \$ \$ \$ \$ \$ \$ \$ \$ \$ \$ \$ \$ \$ \$                                                                                                    | Nro. acto apertura:<br>Hora finalización: 1<br>Oficina: compras uarg | ACA:38/2022<br>5:30<br>g |                                    | Fed<br>Lug<br>Obs | ha y hora inicio: 07/03/2022 0<br>ar de apertura: compras, RIO<br>ervaciones: | 9:30<br>GALLEGOS, Santa Cruz                       |             |                                                      |
| Tipo de documento       Número       Ejercicio       Imputación       Import         Numero de Preventivo UARG       20       2022       A.O                                                                                                    | RESERVA PRES                                                         | SUPUESTARÍA              |                                    |                   |                                                                               |                                                    |             |                                                      |
| AP TECNOLOGIA S.R.L, 30-71556468-4<br>Tipo garantía Número Fecha de vencimiento Importe garantía Moneda Observación Estado envio<br>Pagaré \$20.000,00 Peso argentino No exportada 10<br>Pagaré 123 31/08/2022 \$11.710,00 Peso argentino No exportada 10<br>No exportada 10<br>Mo exportada 10<br>No exportada 10                                                                                                    | Tipo de documento<br>Numero de Preventivo                            | o UARG                   | Número<br>20                       | Ejercicio<br>2022 | Imputación<br>A.Ou                                                            | 1.00.00.20.0                                       |             | Importe total<br>\$ 317.100,00                       |
| Tipo garantía     Número     Fecha de vencimiento     Importe garantía     Moneda     Observación     Estado envio       Pagaré     \$ 20.000,00     Peso argentino     No exportada     No exportada     No exportada     No exportada     No exportada     No exportada     No       Pagaré     123     31/08/2022     \$ 11.710,00     Peso argentino     No exportada     No exportada     No                                                                                                    | AP TECNOLOGIA S.                                                     | .R.L. 30-71556468-       | 4                                  |                   |                                                                               |                                                    |             |                                                      |
|                                                                                                    | Tipo garantía<br>Pagaré<br>Pagaré                                    | Número<br>123            | Fecha de vencimiento<br>31/08/2022 |                   | Importe garantia<br>\$ 20.000,00<br>\$ 11.710,00<br>Exportar Garan            | Moneda<br>Peso argentino<br>Peso argentino<br>tías | Observación | Estado envio<br>No exportada 🥼 🕤<br>No exportada 🛝 🕤 |

### Figura 2.4: Garantía de oferta - Exportar garantía a SIU-Pilaga.

Para realizar la exportación de garantías de oferta se debe presionar el botón **Exportar garantías** de la Figura 2.4. A continuación el sistema emitirá un mensaje confirmando la operación: "*Las Garantías fueron exportadas con Éxito a SIU-Pilaga para continuar su gestión*".

Una vez que las garantías son enviadas a SIU-Pilagá se debe ingresar nuevamente a la opción **Exportar garantías** (Figura 2.3) para que se vea el cambio de estado de las mismas, como se puede ver en la siguiente figura.

| RESERVA PRESU        | PUESTARÍA        |                      |           |                  |                         |             |                          |
|----------------------|------------------|----------------------|-----------|------------------|-------------------------|-------------|--------------------------|
| Tipo de documento    |                  | Número               | Ejercicio | Imputación       |                         |             | Importe total            |
| Numero de Preventivo | JARG             | 20                   | 2022      | Α.               | 000.11.01.00.00.1.2.0.0 |             | \$ 317.100,00            |
| GARANTÍAS            |                  |                      |           |                  |                         |             |                          |
| AP TECNOLOGIA S.R    | L, 30-71556468-4 | l .                  |           |                  |                         |             |                          |
| Tipo garantía        | Número           | Fecha de vencimiento |           | Importe garantía | Moneda                  | Observación | Estado envio             |
| Pagaré               | 123              | 31/08/2022           |           | \$ 11.710,00     | Peso argentino          |             | Pendiente de ingreso 🖹 🗾 |
| Pagaré               |                  |                      |           | \$ 20.000,00     | Peso argentino          |             | Pendiente de ingreso 🖹 🗾 |
|                      |                  |                      |           | <u>I</u> mprimir | Histórico de cambios    |             |                          |

### Figura 2.5: Garantía de oferta - Pendiente de ingreso.

Desde el sistema SIU-Pilagá se deberá realizar el ingreso de las garantías de oferta enviadas desde el SIU-Diaguita, ya que las mismas quedaron en estado "*Pendiente de ingreso*" en SIU-Pilaga. Una vez que las garantías sean ingresadas desde SIU-Pialgá podremos ver el estado actualizado de las garantías desde SIU-Diaguita. Para ello, debemos ir al **Acto de Apertura**, a la opción **Exportar garantías** (Figura 2.3) y veremos que el estado de las garantías cambiaron de **Pendiente de ingreso**" a "**Ingresada**".

| Exportar Garai                                                      | ntías                     |                      |                          |                                                                                                  |                           |             |               |
|---------------------------------------------------------------------|---------------------------|----------------------|--------------------------|--------------------------------------------------------------------------------------------------|---------------------------|-------------|---------------|
| Nro. acto apertura:<br>Hora finalización: 1<br>Oficina: compras uar | ACA:38/2022<br>5:30<br>'9 |                      | Fecha<br>Lugar<br>Observ | <b>y hora inicio:</b> 07/03/2022 09:3<br><b>de apertura:</b> compras, RIO GA<br><b>raciones:</b> | 30<br>ILLEGOS, Santa Cruz |             |               |
| RESERVA PRES                                                        | SUPUESTARÍA               |                      |                          |                                                                                                  |                           |             |               |
| Tipo de documento                                                   |                           | Número               | Ejercicio                | Imputación                                                                                       |                           |             | Importe total |
| Numero de Preventiv                                                 | ro UARG                   | 20                   | 2022                     | A.0002.0 11.01.0                                                                                 | .1.2.0.00                 |             | \$ 317.100,00 |
| INGRESO DE O                                                        | GARANTÍAS                 |                      |                          |                                                                                                  |                           |             |               |
| AP TECNOLOGIA S                                                     | .R.L, 30-71556468-4       |                      |                          |                                                                                                  |                           |             |               |
| Tipo garantía                                                       | Número                    | Fecha de vencimiento |                          | Importe garantía                                                                                 | Moneda                    | Observación | Estado envio  |
| Pagaré                                                              |                           |                      |                          | \$ 20.000,00                                                                                     | Peso argentino            |             | Ingresada 🔛 📶 |
| Pagaré                                                              | 123                       | 31/08/2022           |                          | \$ 11.710,00                                                                                     | Peso argentino            |             | Ingresada 🖹 📶 |
|                                                                     |                           |                      |                          | ۰ ۱                                                                                              | Volver                    |             |               |

### Figura 2.6: Garantía de oferta ingresada.

**5- Exportar garantías a SIU-Pilaga para el egreso**: Una vez **autorizada** la adjudicación, si el proveedor ha cumplido con sus obligaciones de la oferta realizada se debe proceder a devolver el importe de la garantía. Para ello, primero se debe ingresar al SIU-Diaguita e ir a la etapa de **Adjudicación** donde se visualizará la opción **Exportar garantías** como se muestra en la siguiente pantalla:

| Ficha de                                                                     | adjudicación <b>16</b> /                                                                                      | 2022                                                   |               |                 |            |             |                 |                                                                                 |                                                                        |                             |       | (                   |       |
|------------------------------------------------------------------------------|----------------------------------------------------------------------------------------------------|--------------------------------------------------------|---------------|-----------------|------------|-------------|-----------------|---------------------------------------------------------------------------------|------------------------------------------------------------------------|-----------------------------|-------|---------------------|-------|
|                                                                              | (                                                                                                    | Rectificar adjudicación                                | Pend          | alidades        | Nueva orde | n de compra | Notas           | internas                                                                        |                                                                        | Garantías                   |       |                     |       |
|                                                                              | (                                                                                                    | Ampliación                                             | Exporta       | r Garantías     | Actos adm  | nistrativos | Ev              | entos                                                                           | Ver                                                                    | adjudicación                |       |                     |       |
|                                                                              |                                                                                                    |                                                        | Exportar Gara | intias          | Ver mapa o | lel trámite |                 |                                                                                 |                                                                        |                             |       |                     |       |
| DATOS                                                                        | GENERALES                                                                                                    |                                                        |               |                 |            |             |                 |                                                                                 |                                                                        |                             |       |                     |       |
| Nro. convoc<br>Descripción:<br>Tipo de proc<br>Clase: De Baj<br>Nro. adjudic | atoria: CDC:25/2022<br>: UARG - Adquisición de (<br>cedimiento: Contratació<br>jo Monto<br>ación: AAD:16/2022 | equipos tecnológicos p<br>n Directa por Compulsa Abrev | iada          |                 |            |             |                 | Prioridad: Me<br>Expediente: 1<br>Motivo contr<br>Modalidad: S<br>Estado: Autor | adia<br>EXP:03/2<br>a <b>tación directa</b><br>Sin Modalidad<br>rizado | 022<br>: Por monto          |       |                     |       |
| Usuario auto                                                                 | orizante: C                                                                                                   | CC145                                                  |               |                 |            |             |                 |                                                                                 |                                                                        |                             |       |                     | _     |
| ADJUD                                                                        | ICACIONES                                                                                                    |                                                        |               |                 |            |             |                 |                                                                                 |                                                                        |                             |       |                     |       |
| 👗 🛬 Az                                                                       |                                                                                                    |                                                        |               |                 |            |             |                 |                                                                                 |                                                                        |                             |       |                     |       |
| Nro.<br>renglón 🔺                                                            | Descripción                                                                                                   |                                                        | ▲▼ Estado ▲▼  | Adjudicatario 🔺 | CUIT       | Tipo oferta | Precio unitario | Cantidad<br>adjudicada                                                          | Importe<br>adjudicad                                                   | Cantidad<br>o av disponible | e .** | Órdenes d<br>compra | e<br> |
| 1                                                                            | Smartphone Android Li                                                                                         | BERADO, Tipo: Moto                                     | Adjudicado    | AP TECNOLOGIA   | 30-        | Principal   | \$ 50.000,00    | 1,                                                                              | ,00 \$ 50                                                              | .000,00                     | 1     |                     |       |

Figura 2.7: Garantía de oferta - Exportar Garantías para el egreso.

Al ingresar a la opción **Exportar Garantias** se visualizará la siguiente pantalla:

2.1 Garantías de Oferta Published on Instructivos on line (https://instructivos.sistemas.unpa.edu.ar)

| Iro. convocatoria: CDC:Lo/202<br>ipo: Contratación Directa por Co | 22<br>omnulsa Abreviada    |                            |           |                           | Fe               | cha creación: 16/02  | /2022<br>lirecta: Por mont | to            |
|-------------------------------------------------------------------|----------------------------|----------------------------|-----------|---------------------------|------------------|----------------------|----------------------------|---------------|
| lase: De Bajo Monto                                               |                            |                            |           |                           | Mo               | dalidad: Sin Modalid | lad                        | -             |
| escripción: UARG - Adquisición                                    | n de equipos tecnológicos  | and an and a second second |           |                           | Pri              | ioridad: Media       |                            |               |
| xpediente: EXP:0.1 2                                              | 2                          |                            |           |                           | Lu               | gar de entrega: Sec  | retaría de Adi             |               |
| RESERVA PRESUPUESTA                                               | RÍA                        |                            |           |                           |                  |                      |                            |               |
| Tipo de documento                                                 | Número                     | Ejercicio                  | Imputacio | ón                        |                  |                      |                            | Importe total |
| Numero de Preventivo UARG                                         | 20                         | 2022                       | A.0002    | 11.01                     |                  |                      |                            | \$ 317.100,00 |
| EGRESO GARANTÍAS DE                                               | E OFERTA                   |                            |           |                           |                  |                      |                            |               |
| Proveedor                                                         | Garantía clase             | Tipo garantía              | Número    | Fecha de vencimiento      | Importe garantía | Moneda               | Observación                | Estado envio  |
| AP TECNOLOGIA S.R.L                                               | De mantenimiento de oferta | Pagaré                     | 0         | 31/12/1969                | \$ 20.000,00     | Peso argentino       |                            | Ingresada 🖹 📆 |
| AP TECNOLOGIA S.R.L                                               | De mantenimiento de oferta | Pagaré                     | 123       | 31/08/2022                | \$ 11.710,00     | Peso argentino       |                            | Ingresada 🖹 📶 |
|                                                                   |                            |                            | 🔔 Egre    | eso de Garantías SIU-Pilo | nga              |                      |                            |               |

#### Figura 2.8: Exportar garantía de oferta para el egreso en SIU-Pilagá.

Desde esta pantalla se podrán seleccionar las garantías, todas o solo algunas, que se desean exportar al SIU-Pilagá y luego se deberá hacer clic sobre el botón Egreso de Garantías SIU-Pilaga. A continuación el sistema emitirá un mensaje confirmando la operación: "Las Garantías fueron exportadas con Éxito a SIU-Pilaga para continuar su gestión".

El estado de las garantías recién exportadas se visualizarán como se muestra en la siguiente figura:

| Motivo contratación directa: Por monto         Motivo contratación directa: Por monto         Motivo contratación directa: Por monto         Motivo contratación directa: Por monto         Motivo contratación directa: Por monto         Motivo contratación directa: Por monto         Motivo contratación directa: Por monto         Motivo contratación directa: Por monto         Motivo contratación directa: Por monto         Motivo contratación directa: Por monto         Prioridad: Sin Modalidad         Expediente: EXP:0.1         2         Lugar de entrega: Secretaría de Administración UARG         Importación (mercta: Por monto         RESERVA PRESUPUESTARÍA         Importación (mercta: Por monto         Momto       Importación (mercta: Por monto         Número       Ejercicio       Importación       Importación         Importación       Importación       Importación       Importación         Importación       Importación       Importación       Importación         Proveedor                                                                                                    | Nro. convocatoria: CDC:25/20                     | 22                                                       |                         |             |                                    |                                  | Fecha creación:          | 16/02/2022        |                                     |
|----------------------------------------------------------------------------------------------------|--------------------------------------------------|----------------------------------------------------------|-------------------------|-------------|------------------------------------|----------------------------------|--------------------------|-------------------|-------------------------------------|
| Clase: De Bajo Monto       Modalidad: Sin Modalidad: Sin Modalidad         Descripción: UARG - Adquisición de equipos tecnológicos       1 destrictión de equipos tecnológicos       1 destrictión de equipos tecnológicos       Modalidad: Sin Modalidad         RESERVA PRESUPUESTARÍA       Lugar de entrega: Secretaría de Administración UARG         Tipo de documento       Número       Ejercicio       Imputación       Imputación       Imputación       Imputación       Secretaría de Administración UARG         Numero de Preventivo UARG       20       2022       A.0002                                                                                                    | Fipo: Contratación Directa por C                 | Compulsa Abreviada                                       |                         |             |                                    |                                  | Motivo contrata          | ición directa: Po | or monto                            |
| Descripción:       UARG - Adquisición de equipos tecnológicos (100 a catalad 100 a catalad 100 a catal | Clase: De Bajo Monto                             |                                                          |                         |             |                                    |                                  | Modalidad: Sin I         | Modalidad         |                                     |
| Expediente: EXP:0.1       Lugar de entrega: Secretaria de Administración UARG         RESERVA PRESUPUESTARÍA       Importe total         Tipo de documento       Número       Ejercicio       Imputación       Importe total         Numero de Preventivo UARG       20       2022       A.0002       \$ \$ 317.100,00       \$ \$ 317.100,00         EGRESO GARANTÍAS DE OFERTA       Tipo garantía       Número       Fecha de vencimiento       Importe garantía       Moneda       Observación       Estado envio         AP TECNOLOGIA S.R.L       De mantenimiento de oferta       Pagaré       0       31/12/1969       \$ 20.000,00       Peso argentino       Orden de egreso 🖉 💽                                                                                                    | Descripción: UARG - Adquisició                   | n de equipos tecnológicos                                |                         | 10.00       |                                    |                                  | Prioridad: Media         |                   |                                     |
| RESERVA PRESUPUESTARÍA         Tipo de documento       Número       Ejercicio       Imputación       Importe total         Numero de Preventivo UARG       20       2022       A.0002                                                                                                    | Expediente: EXP:0.1                              | 2                                                        |                         |             |                                    |                                  | Lugar de entreg          | a: Secretaría de  | Administración UARG                 |
| Numero de Preventivo UARG     20     202     A.0002     A.0002     A.0002     A.0000     A.00000     A.00000     A.00000     A.00000     A.00000     A.000000     A.0000000     A.0000000     A.000000000 <th< th=""><th>RESERVA PRESUPUEST</th><th>ARÍA<br/>Número</th><th>Ejercicio</th><th>Imput</th><th>ación</th><th></th><th></th><th></th><th>Importe total</th></th<>                                                                                                    | RESERVA PRESUPUEST                               | ARÍA<br>Número                                           | Ejercicio               | Imput       | ación                              |                                  |                          |                   | Importe total                       |
| EGRESO GARANTÍAS DE OFERTA         Proveedor       Garantía clase       Tipo garantía       Número       Fecha de vencimiento       Importe garantía       Moneda       Observación       Estado envio         AP TECNOLOGIA S.R.L       De mantenimiento de oferta       Pagaré       0       31/12/1969       \$ 20.000,00       Peso argentino       Orden de egreso       Importe garantía         AP TECNOLOGIA S.R.L       De mantenimiento de oferta       Pagaré       123       31/08/2022       \$ 11.710,00       Peso argentino       Orden de egreso       Importe garantía                                                                                                    | Numero de Dreusstius LIARC                       | 20                                                       | 2022                    | A.000       | 2                                  | 20 00 1 2 0 0000 1 20.2          | 14                       |                   | \$ 317.100,00                       |
| Proveedor         Garantia clase         Tipo garantia         Número         Fecha de vencimiento         Importe garantia         Moneda         Observación         Estado envio           AP TECNOLOGIA S.R.L         De mantenimiento de oferta         Pagaré         0         31/12/1969         \$20.000,00         Peso argentino         Orden de egreso 🕿 🗨           AP TECNOLOGIA S.R.L         De mantenimiento de oferta         Pagaré         123         31/08/2022         \$11.710,00         Peso argentino         Orden de egreso 🕿 🗨                                                                                                    | Numero de Preventivo CARG                        |                                                          |                         |             |                                    |                                  |                          |                   |                                     |
| AP TECNOLOGIA S.R.L De mantenimiento de oferta Pagaré 0 31/12/1969 \$20.000,00 Peso argentino Orden de egreso 🖀 🤉<br>AP TECNOLOGIA S.R.L De mantenimiento de oferta Pagaré 123 31/08/2022 \$11.710,00 Peso argentino Orden de egreso 🖀 🔽                                                                                                    | EGRESO GARANTÍAS D                               | E OFERTA                                                 |                         |             |                                    |                                  |                          |                   |                                     |
| AP TECNOLOGIA S.R.L De mantenimiento de oferta Pagaré 123 31/08/2022 \$ 11.710,00 Peso argentino Orden de egreso 🖀 🕤                                                                                                    | EGRESO GARANTÍAS D Proveedor                     | E OFERTA<br>Garantía clase                               | Tipo garantía           | Número      | Fecha de vencimiento               | Importe garantía                 | Moneda                   | Observación       | Estado envio                        |
|                                                                                                    | EGRESO GARANTÍAS D Proveedor AP TECNOLOGIA S.R.L | E OFERTA<br>Garantía clase<br>De mantenimiento de oferta | Tipo garantía<br>Pagaré | Número<br>0 | Fecha de vencimiento<br>31/12/1969 | Importe garantía<br>\$ 20.000,00 | Moneda<br>Peso argentino | Observación       | Estado envio<br>Orden de egreso 🖹 🏹 |

#### Figura 2.9: Garantía de oferta egresada - Estado Orden de Egreso.

En el caso de exportar todas las garantías de una sola vez, el botón Egreso de Garantías SIU-Pilaga ya no está disponible como se puede observar en la Figura 2.9.

El egreso de la garantía de oferta se debe realizar desde SIU-Pilagá. Una vez realizado el egreso, si volvemos a ingresar desde SIU-Diaguita, a la etapa de Adjudicación, opción Exportar garantías, veremos que el estado de la garantía cambia de "Orden de egreso" a "Egresada".

| Nro. convocatoria: CDC://20<br>Tipo: Contratación Directa por C                                                                 | 22<br>ompulsa Abreviada                                                |                                     |                                               |                               |                                    | I<br>I                              | echa creación: 16/02/<br>Iotivo contratación di | 2022<br>i <b>recta:</b> Por monto | 0                                                            |
|----------------------------------------------------------------------------------------------------|------------------------------------------------------------------------|-------------------------------------|-----------------------------------------------|-------------------------------|------------------------------------|-------------------------------------|-------------------------------------------------|-----------------------------------|--------------------------------------------------------------|
| Clase: De Bajo Monto                                                                                                    |                                                                        |                                     |                                               |                               |                                    |                                     | Iodalidad: Sin Modalid                          | əd                                |                                                              |
| Descripción: Umi - Adquisició                                                                                                   | n de equipos tecnológicos 🚛                                            |                                     |                                               |                               |                                    | F                                   | rioridad: Media                                 |                                   |                                                              |
| Expediente: EXP:0.102                                                                                                    | 22                                                                     |                                     |                                               |                               |                                    | I                                   | ugar de entrega: Secr                           | etaría de Adminis                 | traciór.                                                     |
|                                                                                                    | PÍA                                                                    |                                     |                                               |                               |                                    |                                     |                                                 |                                   |                                                              |
| RESERVA PRESUPUESTA<br>Tipo de documento                                                                                        | NÎA Núm                                                                | nero Eje                            | ercicio II                                    | mputación                     | 1                                  |                                     |                                                 |                                   | Importe total                                                |
| RESERVA PRESUPUESTA<br>Tipo de documento<br>Numero de Preventivo UARG                                                           | RÍA<br>Núm<br>200                                                      | nero Eje<br>20                      | ercicio In<br>22 A                            | mputación<br>A.0002           | 1                                  | .1.2.0. 1.21.3.4                    |                                                 |                                   | Importe total<br>\$ 317.100,00                               |
| RESERVA PRESUPUESTA<br>Tipo de documento<br>Numero de Preventivo UARG<br>EGRESO GARANTÍAS D                                     | NÍA<br>Núm<br>2005<br>E OFERTA                                         | nero Eje<br>20                      | ercicio II<br>22 /                            | mputación<br>A.0002           | 1                                  | .1.2.0. 1.21.3.4                    |                                                 |                                   | Importe total<br>\$ 317.100,00                               |
| RESERVA PRESUPUEST/<br>Tipo de documento<br>Numero de Preventivo UARG<br>EGRESO GARANTÍAS D<br>Proveedor                        | NÍA<br>Núm<br>200<br>E OFERTA<br>Garantía clase                        | nero Eje<br>20<br>Tip               | ercicio II<br>22 /<br>20 garantía I           | mputación<br>A.0002<br>Número | Fecha de vencimiento               | .1.2.0. 1.21.3.4<br>Importe garantí | a Moneda                                        | Observación                       | Importe total<br>\$ 317.100,00<br>Estado envio               |
| RESERVA PRESUPUEST/<br>Tipo de documento<br>Numero de Preventivo UARG<br>EGRESO GARANTÍAS D<br>Proveedor<br>AP TECNOLOGIA S.R.L | RÍA<br>Núm<br>2<br>E OFERTA<br>Garantía clase<br>De mantenimiento de c | nero Eje<br>20<br>Tip<br>oferta Pag | ercicio II<br>22 /<br>Do garantía I<br>garé O | mputación<br>A.0002<br>Número | Fecha de vencimiento<br>31/12/1969 | .1.2.0                              | a Moneda<br>Peso argentino                      | Observación                       | Importe total<br>\$ 317.100,00<br>Estado envio<br>Egresada 2 |

## Figura 2.10: Egreso de garantía de oferta - Estado Egresada.

De aquí en adelante se continúa con el circuito de compra.

URL de origen: https://instructivos.sistemas.unpa.edu.ar/instructivo/pagina/21-garant%C3%ADasde-oferta